# How to Submit Benchmarking Results to New York City

- This document shows you step by step how to submit benchmarking results to New York City for compliance with Local Law 84
  - It explains how to access and complete the New York City 2012 Compliance Report which is required for submission by May 1<sup>st</sup>, 2013
- More benchmarking resources are available online at the Greener, Greater Buildings Plan LL84 website: <u>www.nyc.gov/LL84</u>
- Questions may also be e-mailed to the Department of Buildings at <u>sustainability@buildings.nyc.gov</u>

# GREENER, GREATER

New York is a city of buildings. They are where we live, work, and play; they make up the skylices that identifies our city to the world.

The electricity, heating, and hot water we consume in buildings accounts for 75% of our greenhouse-gas footprint, and \$15.560m per year in energy costs. The city's largest buildings - over 10,000 spains feat - comprise nearly half of our total space.

Making these axisting buildings arange efficient is the biggest stap we can take towards a greener, greater new York.

Working together, Mayor Moondwerg and City Council Speaker Quine and her colleagues created a six-part plan to make our existing large buildings energy efficient. The City Council recently passed the flour legislative components of the plan. This effort relies on existing technology only, and low-cost measures that have proven track records.

This plan will ultimately save tree trackers \$700 million in energy costs annually, improve conditions for temants, create 17,800 construction joins, and reduce our greenhouse gas encisions by almost \$1 – the largest single advance towards our 30% goal.

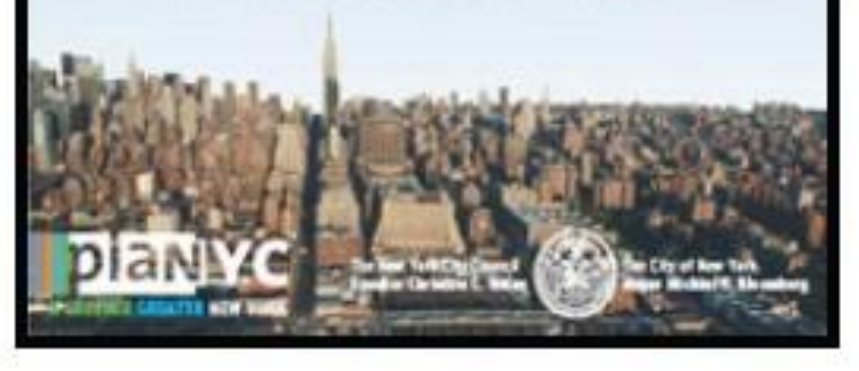

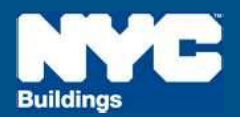

# NYC Local Law 84

planyc

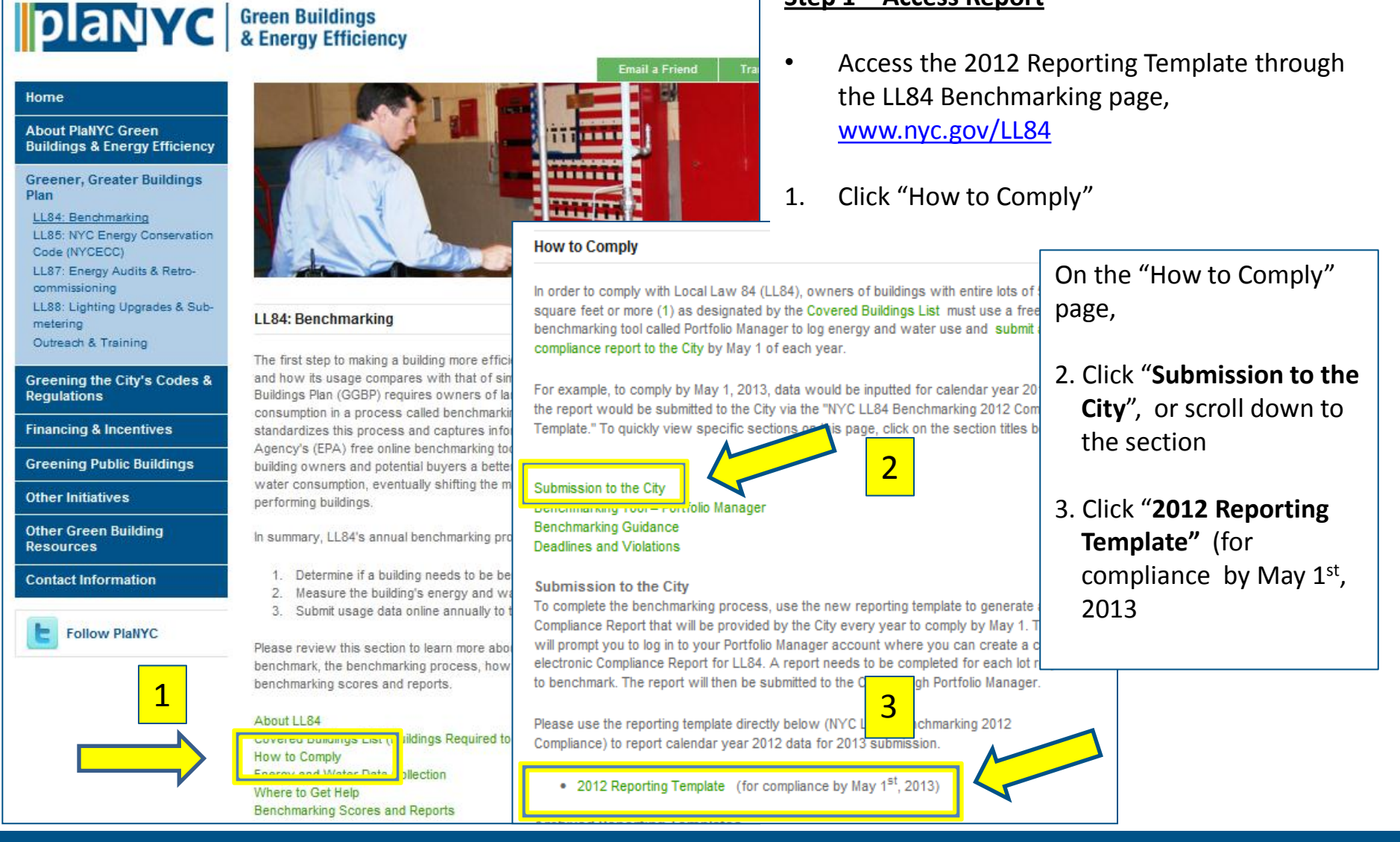

Step 1 – Access Report

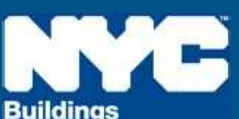

# Step 2 – Log In

## <u>Step 2 – Log In</u>

- The link will direct you to Portfolio Manager and prompt you to log into your account
- If this is your first time using Portfolio Manager you will need to set up an account first.
  - Click "New User? Register "

| PORTFOLIO MANAGER<br>EPA's system for helping you track and improve energy efficiency across your entire portfolio of buildings.<br>ENERGY STAR | FAO FREQUENTLY<br>ASKED<br>QUESTIONS | CONTACT ( |  |  |  |  |
|----------------------------------------------------------------------------------------------------|--------------------------------------|-----------|--|--|--|--|
| Username: Forgot your username?                                                                                                    |                                      |           |  |  |  |  |
| Password:<br><u>Forgot Your Password?</u>                                                                                                    |                                      |           |  |  |  |  |
| New User? <u>Register</u> Login                                                                                                    |                                      |           |  |  |  |  |
| <u>Contact Us   Privacy Policy   Browser Requirements</u><br>Buildings & Plants                                                                 |                                      |           |  |  |  |  |

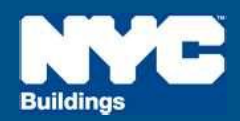

# NYC Local Law 84

X

## Step 3 – Review Instructions

- Instructions will pop up. Read them and click "OK"
- You can go back and read the instructions anytime by:
  - 1. Clicking "View Instructions from City of New York" in the top right corner of the compliance report page, or
  - View a PDF of the report instructions available at <u>www.nyc.gov/LL84</u> through the link "2012 Compliance Report Instructions"

#### **Template Instructions**

The following instructions were provided by Local Law 84 (Benchmarking) (City of New York) for using NYC LL84 Benchmarking 2012 Compliance Report:

This custom reporting template must be used for compliance with New York City's benchmarking law, Local Law 84. STEP 1: Enter all Energy and Water Data for Your Property(ies)

 Enter all data from January 1 - December 31, 2012 for each property covered by the law to ensure compliance. This includes the annual energy data and, if your building is eligible, the annual water consumption data.

#### STEP 2: Identify Your Property(ies) MANDATORY!

 Failure to accurately identify all of your buildings with their BBLs and BINs may result in the issuance of violations for non-compliance.

For each building being benchmarked, you must complete A and B below:

A) Enter the building's borough, block and lot number (BBL) in the "Notes" field, written in the following ten-digit format:

 The first digit is the borough number. Borough numbers are as follows: Manhattan = 1; Bronx = 2; Brooklyn = 3; Queens = 4; Staten Island = 5

- The next five digits are the block number. If the block is less than five digits, enter zeros before the actual block number so there are five digits in total. (For example: block number 845 would be entered as 00845)

- The last four digits are the lot number. If the lot is less than four digits, enter zeros before the actual lot number so there are four digits in total. (For example: lot number 27 would be entered as 0027)

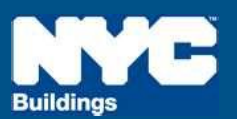

### <u>Step 4 – Review Before Release</u>

- After you click "ok," you will see the 2012 report screen, but before you click 'Release Data', do the following checks for all properties:
- 1. "Notes" column has your correct
- 2. 10-digit Borough Block and Lot (BBL)
- "Unique Building Identifier" has your correct 7-digit Building Identification Number(s) (BIN)
- 4. **REVIEW** all benchmarking input data for your building(s) and make sure it was entered accurately
- If you find that you need to edit your data, simply click "My Portfolio" at the top left hand of the screen (under the "ENERGY STAR" logo)

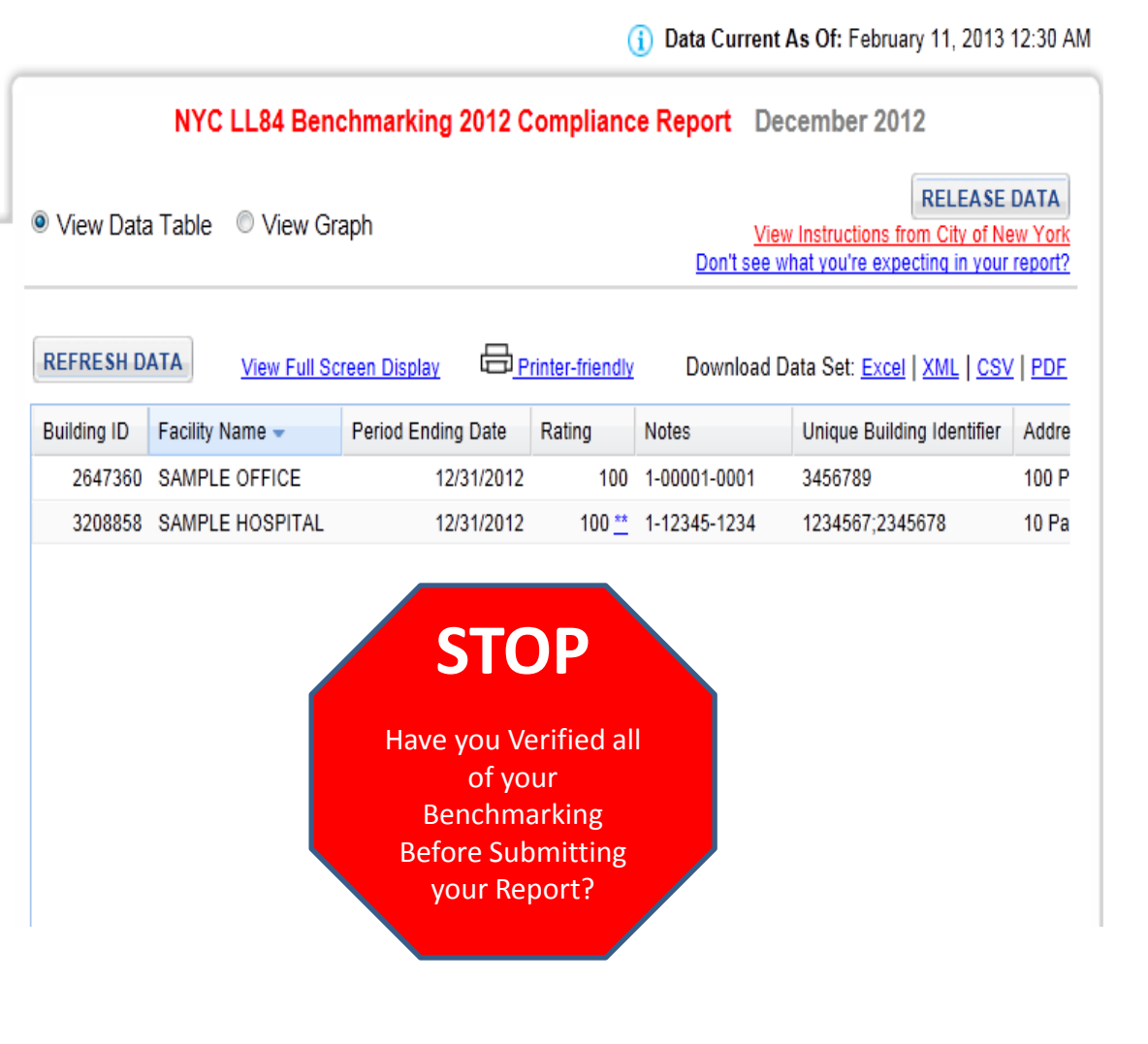

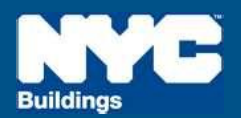

## **Step 5A – Returning to the Report**

## <u>Step 5A – Returning to the Report</u>

- If you need to go back and edit your benchmarking data, you can return to the report submittal page at *any* time following these two steps:
- 1. From the "My Portfolio" page, click "Generate Reports and Graphs" on the right side of the page

| Facilities included: 2                                                                                                    | Facilities Included: 2 |  |  |  |  |
|----------------------------------------------------------------------------------------------------|------------------------|--|--|--|--|
| Change from Baseline: Portfolio Adjusted Percent Energy Use (%): -23%<br>Facilities Included: 5                                           |                        |  |  |  |  |
| Averages are weighted by Total Floor Space.<br><u>More about Baselines</u><br><u>More about Change from Baseline: Adjusted Energy Use</u> |                        |  |  |  |  |
|                                                                                                    |                        |  |  |  |  |

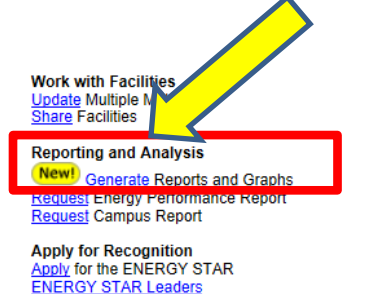

Automated Benchmarking Automated Benchmarking Services Console

| My Facilities                                                | My Campuses                                | •                                                              |                                       |                      |                                        |                                                                                     |
|--------------------------------------------------------------|--------------------------------------------|----------------------------------------------------------------|---------------------------------------|----------------------|----------------------------------------|-------------------------------------------------------------------------------------|
| GROUP: All Facilities Create Group   View All                |                                            |                                                                | VIEW: Summary: Facilities             |                      | Create View   Edit View   View All     |                                                                                     |
| Download in Excel                                            |                                            |                                                                |                                       |                      |                                        | Search Facility Name:                                                               |
| Results 1 - 6 of 6 AII # A B C D E F G H I J K L M N O P Q I |                                            |                                                                |                                       |                      | AII#ABCDEFGHIJKLMNOPQR <u>S</u> 1      |                                                                                     |
| Facility Name                                                | <u>Current</u><br><u>Rating</u><br>(1-100) | <u>Change from Baseline: Adjusted</u><br><u>Energy Use (%)</u> | <u>Total Floor Space</u><br>(Sq. Ft.) | Energy Use<br>Alerts | Current Energy Period<br>Ending Date 🗖 | Eligibility for the ENERGY STAR                                                     |
|                                                              | 0                                          | •                                                              | <b>i</b>                              | i                    | 0                                      | 0                                                                                   |
| SAMPLE HOSPITAL                                              | 100**                                      | 7.9                                                            | 1,015,000                             |                      | 01/31/2013                             | Not Eligible: Default space values used<br>( <u>ENERGY STAR Eligibility Rules</u> ) |
| SAMPLE OFFICE                                                | 100                                        | -79.6                                                          | 603,141                               |                      | 12/31/2012                             | Apply for the ENERGY STAR                                                           |

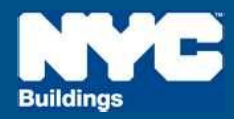

#### Step 5B – Returning to the Report

2. Make sure you select "NYC LL84 Benchmarking <u>2012</u> Compliance Report" from the drop-down menu on the left side (under the "Custom Reports" heading)

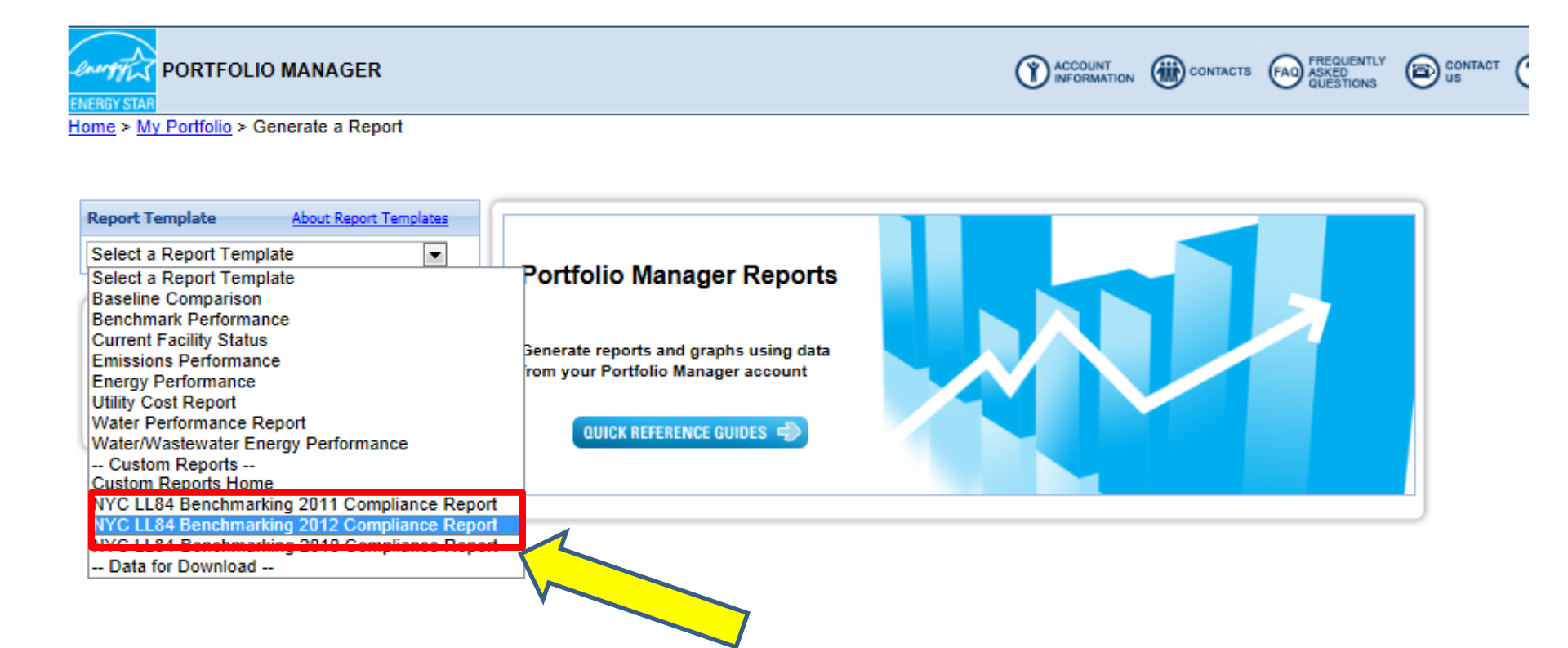

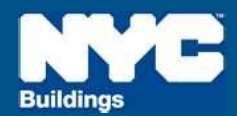

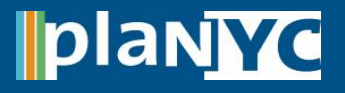

Data Current As Of: February 11, 2013 12:30 AM

#### <u>Step 6 – Release Data to the City</u>

The "Reporting Period" and "Location" have been locked and so only your properties in **New York City** with period ending **12/31/2012** should be displayed

- Verify that the correct properties appear in the center of the screen.
- Click "Release Data" in the upper right corner
- Your report will then be submitted to the City for compliance electronically

| NYC LL84 Benchmarking 2012 Compliance Report December 2012                                                                |                 |                    |        |              |                            |       |  |  |
|----------------------------------------------------------------------------------------------------|-----------------|--------------------|--------|--------------|----------------------------|-------|--|--|
| View Data Table View Graph View Graph Don't see what you're expecting in your report?                                     |                 |                    |        |              |                            |       |  |  |
| REFRESH DATA       View Full Screen Display       Printer-friendly       Download Data Set:       Excel   XML   CSV   PDF |                 |                    |        |              |                            |       |  |  |
| Building ID                                                                                                    | Facility Name 👻 | Period Ending Date | Rating | Notes        | Unique Building Identifier | Addre |  |  |
| 2647360                                                                                                    | SAMPLE OFFICE   | 12/31/2012         | 100    | 1-00001-0001 | 3456789                    | 100 P |  |  |
| 3208858                                                                                                    | SAMPLE HOSPITAL | 12/31/2012         | 100 ** | 1-12345-1234 | 1234567;2345678            | 10 Pa |  |  |
|                                                                                                    |                 |                    |        |              |                            |       |  |  |

All properties being submitted to the City should appear in this window

plan<mark>yc</mark>

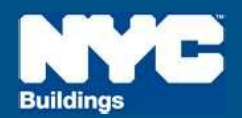

## Step 7 – Compliance Confirmation

 After you have released your report to the City, you will receive an email confirmation of receipt from the EPA

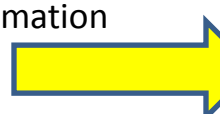

- The following documents are required by the Department of Buildings to be saved for **three years**:
  - 1. A copy of the confirmation e-mail from the FPA
  - 2. Proof of request to non-residential tenants for information related to separately metered energy use
  - 3. Back-up information regarding energy inputs
  - 4. A copy of energy input data entered into Portfolio Manager
- For more details on this requirement see the benchmarking Rule posted on www.nyc.gov/LL84

From: buildings@energystar.gov Subject Copy of Data Released

#### Message:

[Your Name] released data to City of New York on [xx,xx,2013] for "NYC LL84 Benchmarking 2012 Compliance Report" Custom Template. A copy of the data released is attached.

If the attachment did not come through, please click on this link to download the data: [A URL LINKING TO YOUR RELEASE DATA WILL BE INCLUDED HERE

The released data file will only be available for 30 days beginning on xx, xx, 2013.

Attachment: [ReleaseData XXXXX]

> **CONGRATULATIONS!** You have complied with Local Law 84!

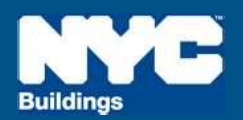

blan

## If additional assistance is still required...

- On the GGBP Local Law 84 page, access the various guidance documents
- Go to <u>www.nyc.gov/LL84</u> → How to Comply
   → Benchmarking Guidance

#### How to Comply

In order to comply with Local Law 84 (LL84), owners of buildings with entire lots of 50,000 square feet or more (1) as designated by the Covered Buildings List must use a free online benchmarking tool called Portfolio Manager to log energy and water use and submit a compliance report to the City by May 1 of each year.

For example, to comply by May 1, 2013, data would be inputted for calendar year 2012 and the report would be submitted to the City via the "NYC LL84 Benchmarking 2012 Compliance Template." To quickly view specific sections on this page, click on the section titles below.

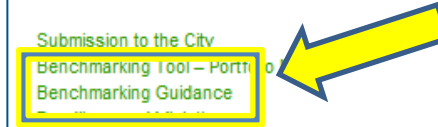

• In Portfolio Manager, access EPA's Portfolio Manager User Support for benchmarking guidance

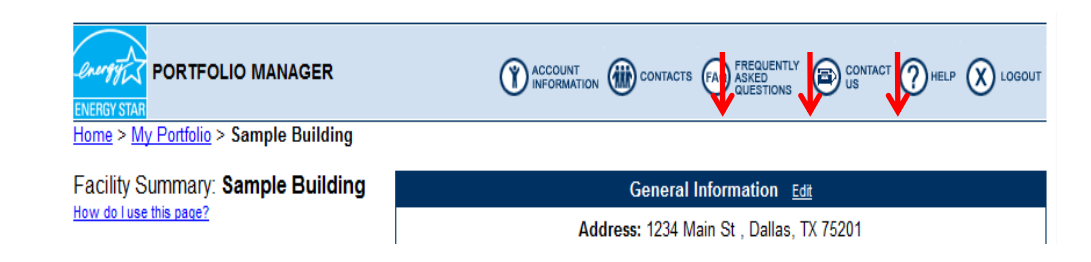

- Click the "**FAQ**" button to access a searchable database of Frequently Asked Questions.
- Click the "**Help**" button to access searchable online usersupport information.
- Click the "**Contact Us**" or email <u>buildings@energystar.gov</u> for further technical assistance
- Still have questions about compliance? Email Department of Buildings at <u>sustainability@buildings.nyc.gov</u>

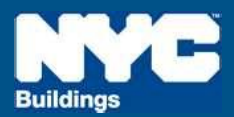